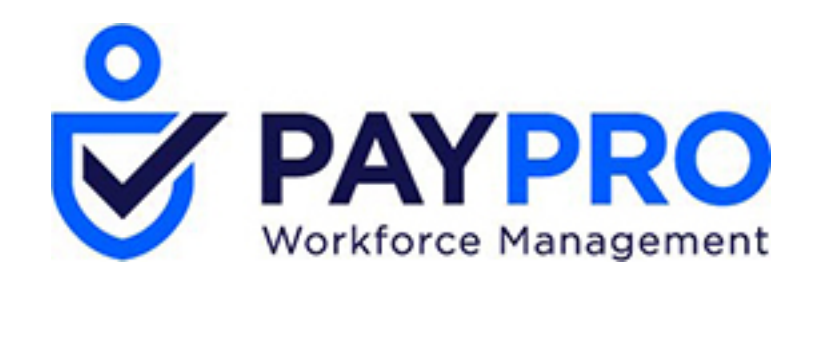

# WORKFORCE ONE

Deductions

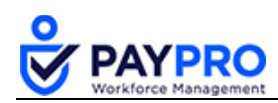

# CONTENTS

| Introduction           |         |    |
|------------------------|---------|----|
| Deductions             |         | 4  |
| Example: Adding a De   | duction |    |
| Deduction Pane Exp     | lained  | 6  |
| Setting a Deduction Go | oal     | 8  |
| Reviewing Deduction H  | History | 9  |
| Update a Deduction     |         | 11 |
| Stopping Deductions    |         | 14 |
|                        |         |    |

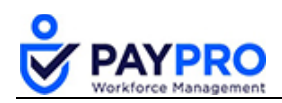

# Introduction

This document is intended as a comprehensive resource for the payroll section of the system. Some things you should note about this document:

- Any time you see an item marked in **bold** it means it is a button or option to select.
- Tables below large screen shots are there to describe the various options in the screen shot above (which normally have a bold rectangle around them).
- Anything in *italics* is the name of the window you are viewing.
- If you ever see this popup below, it means you have not saved your work. Select cancel, save your work, and then you won't get that popup and can continue through the system.

| Leave site?                        |       |        |
|------------------------------------|-------|--------|
| Changes you made may not be saved. |       |        |
|                                    | Leave | Cancel |

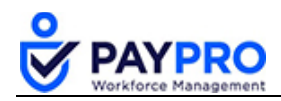

# **Deductions**

There are times when you will need to add or change the deductions for an employee. Deductions have been already set up in the system for your company. In the following example, we will add a deduction.

Note: If you are starting a new deduction to replace a current one, you must stop the old deduction first. See Stopping Deductions on page 12.

## **Example: Adding a Deduction**

This employee will now have a new deduction, union dues, applied to their payroll.

1. Select the **Hamburger Menu** (highlighted below).

| PAYPRO<br>WORKFORCE      | MY DASHBOARD Feedback | P | ?       | ٩ |
|--------------------------|-----------------------|---|---------|---|
| Back Home > My Dashboard |                       |   | Refresh | 1 |
| Main Online Help         | ✓ Edit Tabs           |   |         |   |

2. Select the **My Employees** option.

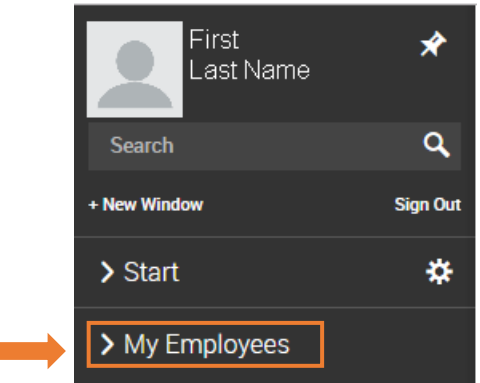

The menu expands.

3. Select **Employee Information** and the following window displays.

| Bacl | Home                                                    | → My Em   | ployees > Employee Ii | View Selected Employees | Hire Employee | Utilities       | Split Vie       |                 |   |             |
|------|---------------------------------------------------------|-----------|-----------------------|-------------------------|---------------|-----------------|-----------------|-----------------|---|-------------|
| Rows | Rows On Page 10 - Showing: 1-10 of 21 C Page 1 Of 3 > 5 |           |                       |                         |               |                 | K M [Defau      | lt] ~ 🛱         | T | ≕ <u>1</u>  |
|      | yee riiter. 🥻                                           | All Emplo | Ç<br>Employee Id      | ≎<br>Badge              | ≎<br>Usemame  | ≎<br>First Name | ≎<br>Last Name  | ≎<br>In Payroll |   | ≎<br>Locked |
|      |                                                         |           | = ~                   | = ~                     | = ~           | starts with     | ✓ starts with ✓ | All             | ~ | All         |
|      | F                                                       | в         | 3                     |                         | rgellar 📤     | Ross            | Gellar          | Ye              | s |             |
|      | F                                                       | P         | 4                     |                         | cbing         | Chandler        | Bing            | Ye              | s |             |
|      |                                                         | P         | 5                     |                         | jtribiani     | Joey            | Tribiani        | Ye              | s |             |

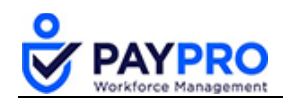

- 4. Select the  $\mathbf{\overline{I}}$  icon for the employee's record.
- 5. Select the Payroll Tab.

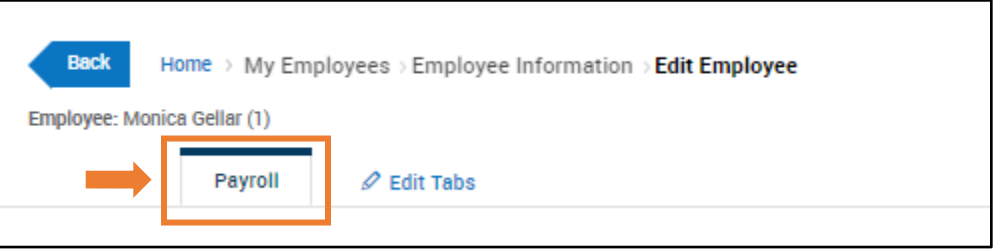

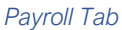

6. Go to the Deductions pane.

| Dedu<br>Curre | ntly So | S<br>hedul | led A | II Sche | duled YTD |               |                |                         |      |
|---------------|---------|------------|-------|---------|-----------|---------------|----------------|-------------------------|------|
| S<br>E<br>Q   |         |            |       |         | DEDUCTION | BEGIN<br>DATE | END<br>DATE    | AMOUNTS                 | LAST |
| 1             |         | EE         | \$×   | ٩       | 401k      | 12/31/1900    | 01/15/2019     | -                       |      |
|               |         |            |       |         |           | VIEW SEL      | ECTED NEW DEDL | JCTION DEDUCTION WIZARD |      |

Deductions Pane

- 7. Select the New Deduction button highlighted in the screenshot above.
- 8. In the drop-down menu, select Union Dues as shown in the following screenshot.

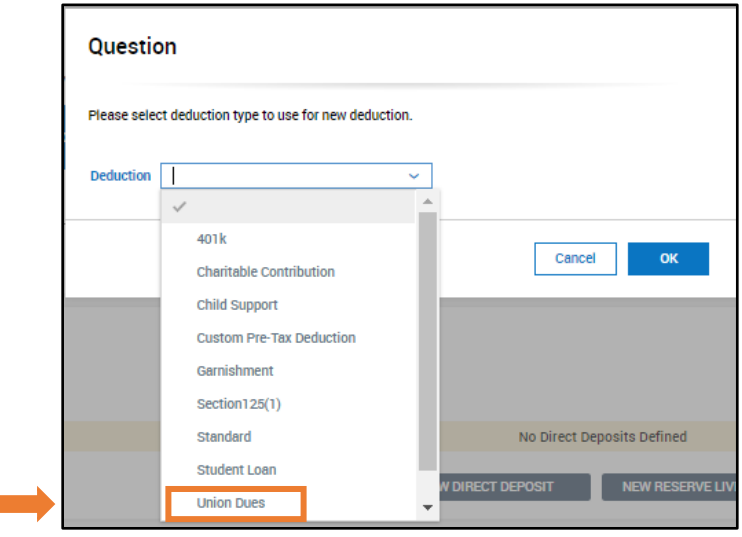

Selecting a Deduction

9. Select **OK**.

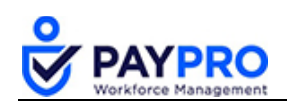

| Scheduled De                                                                                     | duction                                                                                                    | 1 | Goal                 |      |
|--------------------------------------------------------------------------------------------------|----------------------------------------------------------------------------------------------------|---|----------------------|------|
| Deduction<br>Begin Date*                                                                         | Union Dues 02/13/2019 III End Date IIII                                                                                                    |   | ENABLED              |      |
| Priority Sequence                                                                                | 2                                                                                                    |   |                      |      |
| Annual Max \$                                                                                    |                                                                                                    |   | Cost Contor Defaulto |      |
| Annual Max ER \$                                                                                 |                                                                                                    |   | Cost Center Delauns  |      |
| Memo                                                                                             |                                                                                                    |   |                      |      |
| Vendor                                                                                           | ✓ K                                                                                                    |   | Cost Center          | ĽQ X |
| Settings                                                                                         |                                                                                                    | 1 |                      |      |
| Settings<br>dditional Info<br>EMPLOYEE<br>Amount \$*<br>Minimum N<br>Maximum N<br>Frequency* E   | V/A →<br>V/A →<br>V/A →<br>Very Pay →                                                                                                    |   |                      |      |
| Settings<br>dditional Info<br>– EMPLOYEE<br>Amount \$*<br>Minimum N<br>Meximum N<br>Frequency* E | V/A →<br>V/A →<br>V<br>V<br>V<br>V<br>V<br>V<br>V<br>V<br>V<br>V<br>V<br>V<br>V<br>V<br>V<br>V<br>V<br>V<br>V |   |                      |      |

Scheduled Deduction

#### Deduction Pane Explained

Before we continue, let's review the options in the scheduled deductions pane.

| Scheduled Deductions |                                                                                                    |
|----------------------|----------------------------------------------------------------------------------------------------|
| Deduction            | The deduction we just selected (in this case, Union Dues). It is greyed out because it cannot be edited. |
| Begin date           | This field defaults to today but can be edited to be a future date.                                      |
| End date             | Select an end date, if you do not, it will default to 12/31/9999.                                        |
| Memo                 | Add any notes about the new deduction. (Not required)                                                    |
| Vendor               | Select any third party for the check disbursement.                                                       |
| Pay Statement Types  | The default is All Pay Statement Types but others can be configured.                                     |

| Settings        |                                                                                                    |
|-----------------|----------------------------------------------------------------------------------------------------|
| Employee Amount | Enter a value to be deducted. (This is a required field)                                                                                                    |
| Amount Dropdown | There are several varieties of how that number can be calculated—<br>flat rate or based on a certain percentage. If you select the drop-<br>down you will see the many options.                                                                                                    |
| Frequency       | This is typically set to Every Pay. But, there are many other options<br>available in that drop-down which include by date, manual deduction,<br>or only scheduled pays. (Scheduled pay means that the deduction<br>will not occur on special payments like bonuses since those are<br>typically not a scheduled pay). |

#### Arrearage Settings

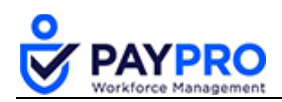

| Arrearage Function                            | <ul> <li>Establishes how the system handles deductions when there are insufficient earnings to withhold the scheduled deduction.</li> <li>Discard Underfunded Amount: When there are insufficient earnings to withhold the full deduction amount, the underfunded amount will be discarded. The employer can choose to 'forgive' this amount or enter a manual adjustment to recover the amount from the employee on the next available pay statement.</li> <li>Arrear the Underfunded: When there are insufficient earnings to withhold the full deduction amount, the underfunded amount will be moved to the Adjustments section of the employee's file to be recovered on the next pay statement with enough earnings.</li> <li>Discard the Entire EE Deduction: When there are insufficient earnings to withhold the entire deduction amount, the entire deduction amount will be discarded. The employer can choose to 'forgive' this amount or enter a manual adjustment to recover the amount from the employee on the next available pay statement.</li> <li>Arrear the Entire EE Deduction: When there are insufficient earnings to withhold the entire deduction amount, the entire deduction amount will be discarded. The employer can choose to 'forgive' this amount or enter a manual adjustment to recover the amount from the employee on the next available pay statement.</li> <li>Arrear the Entire EE Deduction: When there are insufficient earnings to withhold the full deduction amount, the entire deduction amount will be moved to the Adjustments section of the employee's file to be recovered on the next available pay statement.</li> </ul> |
|-----------------------------------------------|----------------------------------------------------------------------------------------------------|
| Max Arrearage<br>Recover Per Pay<br>Statement | <ul> <li>Select how to recover the arrearage per pay period. Options are:</li> <li>Flat \$ Amount</li> <li>% of Gross Earnings</li> <li>% of Earnings List</li> </ul>                                                                                                    |

10. Apply all the appropriate deduction values in Scheduled Deduction and Settings

11. Select **Save** and your work is complete.

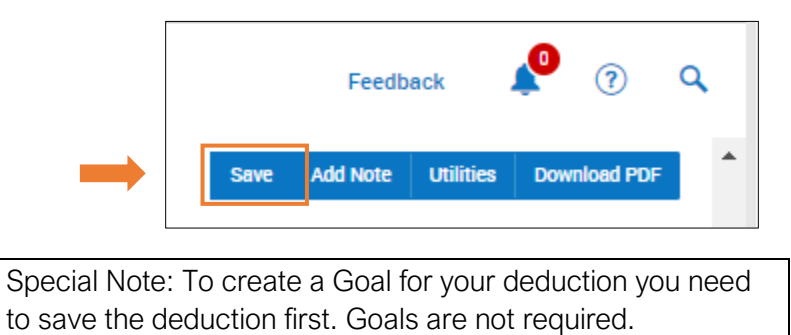

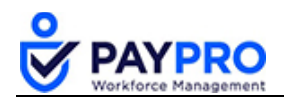

## **Setting a Deduction Goal**

After adding a deduction, and you save your work, you can establish Goals for the deduction. Deduction Goals are not required. However, a common deduction with goals would be Garnishments or Loan Repayments. Select the Enabled box under goal to establish a goal for this employee's deduction.

1. Under Goal, select the Enabled checkbox.

| Goal |
|------|
|      |

2. To start a new goal deduction, select the text link, Change Amounts.

| Goal                                 |                            |                              |           |             |
|--------------------------------------|----------------------------|------------------------------|-----------|-------------|
|                                      |                            |                              |           |             |
| GOAL                                 | TAKEN TOWARDS CURRENT GOAL |                              | REMAINING | TAKEN TOTAL |
| Times Goal Met<br>Reset Balance Type | 0<br>Never ~               | Change Amounts Taken History |           |             |

3. In the next dialog box, enter the goal amount, if any amount has previously been taken, and any comments (not required) in the dialog box.

**Note**: The field, Taken, would be used if the deduction goal was not set up and the deduction had previously taken. This would reduce the overall goal for the employee by the amount already taken.

| Modify Goal Amounts             |           |
|---------------------------------|-----------|
| Goal S 5,000.00<br>Taken S 0.00 |           |
| Times Goal Met 0 COMMENT        |           |
|                                 | Cancel OK |

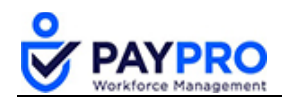

- 4. Enter 5000.00 for the goal.
- 5. Select OK.

After setting your goal, you can choose how often the goal should be reset for the employee from the **Reset Balance Type** drop-down menu.

| Goal               |                      |
|--------------------|----------------------|
|                    |                      |
| GOAL               | TAKEN TOWARDS CURREN |
| \$500.00           |                      |
| Times Goal Met     | 0                    |
| Reset Balance Type | Never ~              |
|                    | ✓ Never              |
|                    | When Met             |
|                    | Until X Times Met    |
| Processing Value   | Annually On X        |
|                    |                      |

6. After setting up the goal, select Save to Save your work.

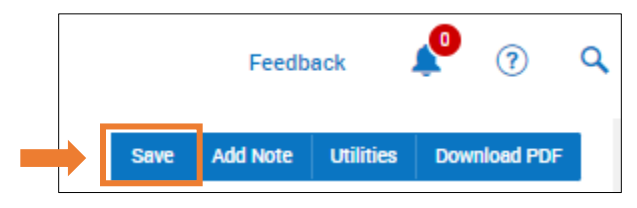

## **Reviewing Deduction History**

If you set up a goal after deductions have been previously taken, you will need to adjust the goal by that amount. We do this by reviewing the current deduction history. This example will show you how to review the deduction history and update the current goal with that amount.

1. From the Goal Pane, select **Taken History** as highlighted in the screenshot above..

| Goal               |                            |                             |           |             |
|--------------------|----------------------------|-----------------------------|-----------|-------------|
|                    |                            |                             |           |             |
| GOAL               | TAKEN TOWARDS CURRENT GOAL |                             | REMAINING | TAKEN TOTAL |
| Times Goal Met     | 0                          |                             |           |             |
| Reset Balance Type | Never 🗸                    | Change Amount Taken History |           |             |

2. Select **Taken History** as highlighted in the screenshot above.

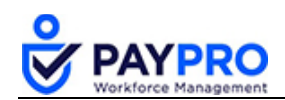

| Rows On Page 20 - 8 Rows 🖒 Refresh Data |                      | S A Full Screen | [ Defa |
|-----------------------------------------|----------------------|-----------------|--------|
| ≎<br>Added                              | ≎<br>Type            | ≎<br>Amount     | ;<br>( |
|                                         | = v                  | = ~             | [      |
| 02/12/2019 12:55p                       | Pay Statement Closed | \$100.00        |        |
| 02/05/2019 03:31p                       | Pay Statement Closed | \$100.00        |        |
| 01/29/2019 03:24p                       | Pay Statement Closed | \$100.00        |        |
| 01/22/2019 03:38p                       | Pay Statement Closed | \$100.00        |        |
| 01/15/2019 04:33p                       | Pay Statement Closed | \$100.00        |        |
| 01/09/2019 02:21p                       | Pay Statement Closed | \$100.00        |        |
| 01/02/2019 03:53p                       | Pay Statement Closed | \$100.00        |        |
| 12/28/2018 11:02a                       | Imported             | \$2,400.00      |        |
| Total                                   |                      |                 |        |
|                                         |                      | \$3,100.00      |        |

We can see from this total that they've already had 3,100 taken out of their pay. We can now adjust their goal by that amount.

- 3. Go back one screen to adjust the Goal by selecting Back.
- 4. In the Goal Pane select Change Amounts.

| 0 | Goal                                         |                                                  |             |                | ł |
|---|----------------------------------------------|--------------------------------------------------|-------------|----------------|---|
| ſ | - ENABLED                                    |                                                  |             |                | - |
|   | GOAL S                                       | TAKEN TOWARDS CURRENT GOAL §                     | REMAINING S | TAKEN TOTAL \$ |   |
|   | \$5,000.00                                   |                                                  | \$5,000.00  | \$0.00         |   |
|   | Times Goal Met 0<br>Reset Balance Type Annua | Illy On X v On 01/01 Change Amounta sken History | 1           |                |   |

5. Enter the amount previously taken in the text box highlighted in the screen shot below.

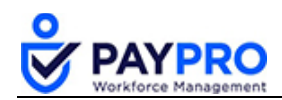

| Modify Goal    | Amounts |  |        |    |   |
|----------------|---------|--|--------|----|---|
| Goal S         | 5, 000  |  |        |    |   |
| Taken S        | 3100.00 |  |        |    |   |
| Times Goal Met |         |  |        |    |   |
|                |         |  |        |    |   |
|                |         |  |        |    |   |
|                |         |  |        |    |   |
|                |         |  | Cancel | ОК | • |

#### 5. Select **OK**.

| Goal                |                           |                              |                    |               |
|---------------------|---------------------------|------------------------------|--------------------|---------------|
|                     | LED                       |                              |                    |               |
| GOAL S              |                           | TAKEN TOWARDS CURRENT GOAL S | REMAINING \$       | TAKEN TOTAL S |
|                     | \$5,000.00                | \$3,100.00                   | \$1,900.00         | \$3,100.00    |
| Times<br>Reset Bala | Goal Met<br>ance Type Ann | 0                            |                    |               |
|                     |                           | Change Amor                  | unts Taken History |               |

Notice the employee's goal of \$5,000 has been updated to reflect that \$3,100 has already been deducted and she has 1,900 remaining to meet her goal.

6. Select **Save** from the top right of your screen to save your work.

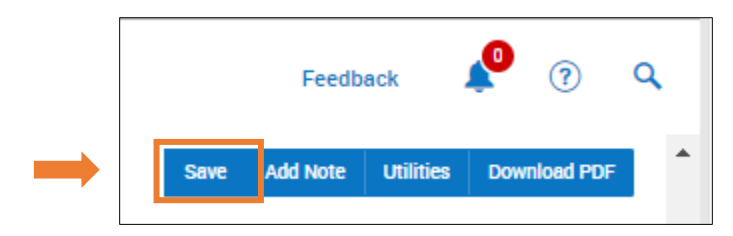

## Update a Deduction

In this example, we want to update the amount of Union Dues, from \$50 to \$150, that will be taken out of our employee's pay. To maintain an audit trail, we will end this current deduction, and add a new one.

1. From the Deductions pane, select the magnifying glass.

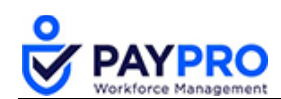

| Deductions          |                   |               |                  |                               |    |
|---------------------|-------------------|---------------|------------------|-------------------------------|----|
| Currently Scheduled | All Scheduled YTD |               |                  |                               |    |
|                     |                   |               | Deductions Will  | Process In Order Listed Below |    |
| S<br>E<br>Q         | DEDUCTION         | BEGIN<br>DATE | END<br>Date      | AMOUNTS                       | U  |
| 1                   | Union Dueo        | 01/18/2019    | 12/31/9999       | \$50.00                       |    |
|                     |                   | 1             | VIEW SELECTED NE | W DEDUCTION DEDUCTION WIZA    | RD |

2. Enter the end date for this deduction.

| Deduction         | Union Dueo |   |          |            |   |     |
|-------------------|------------|---|----------|------------|---|-----|
| Begin Date*       | 01/18/2019 | Ē | End Date | 12/31/9999 | Ē |     |
| Priority Sequence | 2          |   |          |            |   |     |
| Annual Max §      | 5,000.0    | 0 |          |            |   |     |
| Annual Max ER §   |            |   |          |            |   |     |
| Memo              |            |   |          |            |   |     |
| Vendor            |            |   |          |            |   | ~ 8 |

- 3. Select Save in the top right of your screen.
- 4. Now let's add a new deduction and select, Add New Deduction which is beside the save button.

| Save | Add New Deduction | Add Note | Upload Dooument |
|------|-------------------|----------|-----------------|
|      |                   |          |                 |

5. Select the deduction, Union Dues, from the drop-down menu.

| Questic     | on                                                                                                    |                            |
|-------------|----------------------------------------------------------------------------------------------------|----------------------------|
| Please sele | ct deduction type to use for new                                                                             | deduction.                 |
| Deduction   | <u> </u><br>√                                                                                                | ~                          |
|             | 401k<br>Charitable Contribution<br>Child Support<br>Custom Pre-Tax Deduction<br>Garnishment<br>Section125(1) | Cancel OK                  |
|             | Standard<br>Student Loan<br>Union Dues                                                                       | No Direct Deposits Defined |

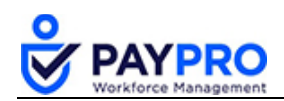

- 6. Select OK.
- 7. Now set the Begin Date for the new deduction.

| Deduction         | Union Dueo |   | -        |            |         |   |   |
|-------------------|------------|---|----------|------------|---------|---|---|
| Begin Date*       | 01/18/2019 | Ē | End Date | 12/31/9999 | <b></b> |   |   |
| Priority Sequence | 2          |   |          |            |         |   |   |
| Annual Max §      | 5,000.00   |   |          |            |         |   |   |
| Annual Max ER §   |            |   |          |            |         |   |   |
| Memo              |            |   |          |            |         |   |   |
| Vendor            |            |   |          |            |         | ~ | E |

8. Enter the new amount of \$150 in the Amount Field.

| Settings        |             |                  |
|-----------------|-------------|------------------|
| Additional Info |             |                  |
| Amount          | \$*         | Flat \$ Amount 🗸 |
| Minimum         | IVA V       |                  |
| Meximum         | N/A 🗸       |                  |
| Frequenoy*      | Every Pay 🐱 |                  |
|                 |             |                  |

- 9. Save your work.
- 10. Select Back.

| Deductions                                    |  |  |  |  |  |  |  |  |
|-----------------------------------------------|--|--|--|--|--|--|--|--|
| Currently Scheduled All Scheduled YTD         |  |  |  |  |  |  |  |  |
| Deductions Will Process In Order Listed Below |  |  |  |  |  |  |  |  |
| END AMOUNTS<br>DATE AMOUNTS                   |  |  |  |  |  |  |  |  |
| \$50.00                                       |  |  |  |  |  |  |  |  |
| 12/31/9999 \$150.00                           |  |  |  |  |  |  |  |  |
| 9                                             |  |  |  |  |  |  |  |  |

11. Notice the deductions above show the original for \$50 ending on 11/02/2019 and the new deduction starting on 11/03/2019 for \$150.

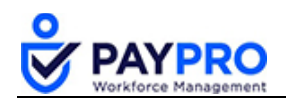

# **Stopping Deductions**

Let's assume that our employee no longer has to pay union dues. We need to stop their dues that are currently being taken out of their paycheck. Also, if we are changing a deduction, we need to stop the current deduction first and then add the new deduction.

1. From the deduction pane, select the magnifying glass, highlighted in the screenshot below, next to the deduction that you want to stop.

| Deductions  |                                       |    |    |   |            |               |             |  |
|-------------|---------------------------------------|----|----|---|------------|---------------|-------------|--|
| Curre       | Currently Scheduled All Scheduled YTD |    |    |   |            |               |             |  |
|             | Deductions Wil                        |    |    |   |            |               |             |  |
| S<br>E<br>Q |                                       |    |    |   | DEDUCTION  | Begin<br>Date | end<br>Date |  |
| 1           |                                       | EE | ‡× | ٩ | 401k       | 12/31/1900    | 01/15/2019  |  |
| 2           |                                       | EE |    | ٩ | Union Dues | 01/15/2019    | 12/31/9999  |  |

Deductions Pane

2. Enter an End Date, highlighted in the screenshot below.

| Scheduled Dec      | luction                                      |
|--------------------|----------------------------------------------|
| Deduction          | Union Dues                                   |
| Begin Date*        | 01/15/2019 🗰 End Date 3/1/2019 🗰             |
| Priority Sequence  | 2                                            |
| Annual Max \$      | 5,000.00                                     |
| Annual Max ER \$   |                                              |
| Memo               |                                              |
| Vendor             | ~ <b>E</b>                                   |
| Pay Statement Type | es To Apply To 🛛 All Pay Statement Types 🛛 🔀 |
|                    | Scheduled Deductions                         |

3. Select the **Save** button on the top right corner to save your work.

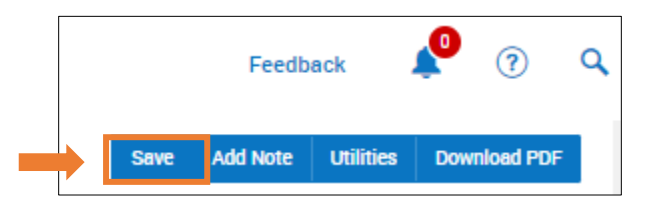